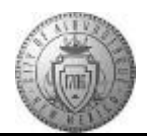

## TM-01.1 CABQ - Create Performance Document

| Step | Action                                                                                                    |
|------|----------------------------------------------------------------------------------------------------|
| 1.   | Click the <b>Main Menu</b> item to begin navigation.                                                                      |
| 2.   | Click the Manager Self Service menu.                                                                                      |
| 3.   | Click the Manager Dashboard menu.                                                                                         |
| 4.   | Locate the employee that needs a performance documented in the <b>Direct Line Reports</b> pagelet.                        |
|      | Click the Actions link.  Actions                                                                                          |
| 5.   | Click the Performance Management menu.<br>Performance Management                                                          |
| 6.   | Click the Create Performance Document menu. Create Performance Document                                                   |
| 7.   | Click in the <b>Period Begin Date</b> field.                                                                              |
| 8.   | Enter the desired information into the <b>Period Begin Date</b> field. This will be the employee's work anniversary date. |
| 9.   | Click in the <b>Period End Date</b> field.                                                                                |
| 10.  | Enter the desired information into the <b>Period End Date</b> field. Enter "07/24/2017".                                  |
| 11.  | Click the <b>Document Type</b> list.                                                                                      |
| 12.  | Choose the appropriate Document Type for the employee.                                                                    |
|      | Click the <b>Basic Annual Review</b> list item.<br>Basic Annual Review                                                    |
| 13.  | This is a new document and will not be a clone of a prior document.                                                       |
| 14.  | Choose the appropriate Template from the drop-down list.                                                                  |
|      | For this training, click the <b>City-Wide Annual Review</b> list item.<br>City-Wide Annual Review                         |

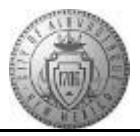

| Step | Action                                                                                          |
|------|-------------------------------------------------------------------------------------------------|
| 15.  | Click the <b>Create Documents</b> button.                                                       |
|      | Create Documents                                                                                |
| 16.  | The status of the process will be displayed.                                                    |
|      | A successful process will display the following:                                                |
|      | Successful Creation? Yes                                                                        |
|      | Status - Document created successfully.                                                         |
| 17.  | To access the new performance document:                                                         |
|      | Click the <b>Current Documents</b> link.                                                        |
|      | Current Documents                                                                               |
| 18.  | The Current Documents link will display a list of all direct reports <b>Performance</b>         |
|      | Documents.Click on the Name link to access the Performance Document.                            |
| 19.  | Congratulations! You have successfully completed the <b>Create Performance Document</b> course. |
|      | End of Procedure.                                                                               |